## Summary of resolved Bizfile issues pertaining to the following transaction types:

- 1. File Winding Up
- 2. Manage Winding Up

| S/N | Transaction Type                                                                                   | Issue Encountered                                                                                                    | Solution                                                                   |
|-----|----------------------------------------------------------------------------------------------------|----------------------------------------------------------------------------------------------------|----------------------------------------------------------------------------|
| 1.  | File Winding Up - Notice of<br>appointment of provisional<br>liquidator/liquidator                 | <ul> <li>Error message when appointing Insolvency</li> <li>Practitioner</li> <li>You encountered the following error<br/>messages when attempting to appoint an<br/>insolvency practitioner:         <ul> <li>"Sorry, the server encountered an<br/>unexpected error"</li> <li>"Missing mandatory field or data<br/>validation failed"</li> </ul> </li> </ul> | The issue has been resolved. You can proceed to re-file your transactions. |
| 2.  | Manage Winding Up                                                                                  | Error message when accessing the<br>transaction<br>You encountered an error message stating<br>"Transaction cannot proceed. You are not<br>eligible to perform this transaction.".                                                                                                    | The issue has been resolved. You can proceed to re-file your transactions. |
| 3.  | Manage Winding Up - Notice of<br>Appointment / Cessation of<br>Provisional Liquidator / Liquidator | <b>eService is unavailable</b><br>The eService is unavailable when selected<br>from the mega menu.                                                                                                    | The issue has been resolved. You can proceed to file your transactions.    |

| 4. | Manage Winding Up - Notice of<br>Appointment / Cessation of<br>Provisional Liquidator / Liquidator                                         | Error message when appointing Insolvency<br>Practitioner<br>You encountered an error message stating<br>"Missing mandatory field or data validation<br>failed" when appointing an insolvency<br>practitioner. | The issue has been resolved. You can proceed to re-file your transactions.                                                               |
|----|----------------------------------------------------------------------------------------------------|----------------------------------------------------------------------------------------------------|----------------------------------------------------------------------------------------------------|
| 5. | Manage Winding Up - Liquidator's<br>Account of Receipts and Payments<br>and Statement of Position in<br>Winding Up                         | <b>eService is unavailable</b><br>The eService is not available in the mega<br>menu.                                                                                                    | The eService is now available. To access the transaction, select "Deregister" from the mega menu, then "Manage Winding Up".              |
| 6. | Manage Winding Up<br>- Liquidator's Account of Receipts<br>and Payments and Statement of<br>Position in Winding Up<br>- General Lodgements | Error message when accessing the<br>transaction<br>You encountered an error message stating<br>"Sorry, something went wrong. Please try<br>again later.".                                                     | The issue has been resolved. You can proceed to<br>re-file your transactions.<br>Please clear your cache and start a new<br>transaction. |
| 7. | Manage Winding Up - Liquidator's<br>Account of Receipts and Payments<br>and Statement of Position in<br>Winding Up                         | <b>Inability to upload File</b><br>The "Attach accounts and statement"<br>section is missing from the eService<br>webform.                                                                                    | The issue has been resolved. You can proceed to<br>re-file your transactions.<br>Please clear your cache and start a new<br>transaction. |
| 8. | Manage Winding Up - Liquidator's<br>Account of Receipts and Payments<br>and Statement of Position in<br>Winding Up                         | The system requires you to provide the "Date<br>of filing the above accounts and statement<br>with the Official Receiver", which may not be<br>applicable in your case.                                       | The issue has been resolved. You can proceed to<br>re-file your transactions.<br>Please clear your cache and start a new<br>transaction. |

| 9.  | File Winding Up - Creditors'      | To file a "Notice of resolution", the system                                           | File the "Declaration of inability to continue                                                                                    |
|-----|-----------------------------------|----------------------------------------------------------------------------------------|----------------------------------------------------------------------------------------------------|
|     | Voluntary Winding Up              | requires you to first file "Declaration of                                             | business by reason of its liabilities" transaction to                                                                             |
|     |                                   | inability to continue business by reason of its                                        | proceed with the "Notice of resolution"                                                                                           |
|     |                                   | liabilities" transaction, which may not be                                             | transaction.                                                                                                    |
|     |                                   | applicable in all cases.                                                               | After filing, contact ACRA with your transaction number to restrict the declaration from being available as Extract for purchase. |
| 10. | Appointment of third party CSP to | Filing of winding up by CSP                                                            | Before filing, authorised position holders of CSPs                                                                                |
|     | file winding up                   | You are a CSP appointed by a third party (e.g.<br>creditor, court) to file Winding up. | and Qualified Individuals must first add the client to<br>their client list using the "Maintain CSP client list"<br>eService.     |

Updated 28 May 2025